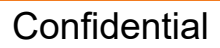

STIHL

- 1) If the Control Module is replaced
- 2) If the Carburetor or Solenoid Valve is replaced
- 3) If the Engine Management screen is showing the fuel flow values are out of the green area. FIRST IDENTIFY AND FIX THE ISSUE THEN RECALIBRATE (For Example: seal leak, fuel system issue, air filter condition, etc.)

### **ORIGINAL CALIBRATION PROCESS**

- 1) Start Unit in ▲ "triangle" cold start position
- 2) Allow unit to run in  $\blacktriangle$  "triangle" position for 60 to 90 seconds
- 3) Immediately turn unit off
- 4) Restart and allow unit to idle for 60 seconds
- 5) Make 5 consecutive cuts
- 6) Turn off machine

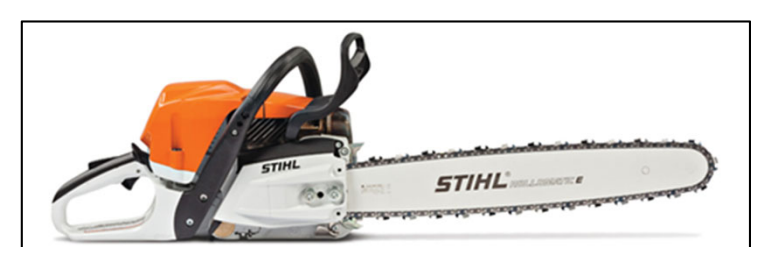

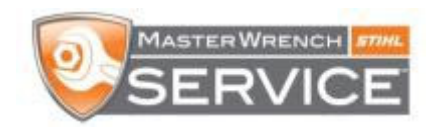

# Announcing M-Tronic Gen. 3 ... Technical Information Bulletin *TI 14.2017*

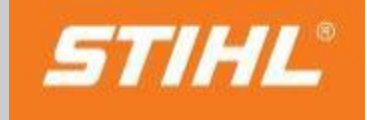

Confidential

# **MS 362C-M M-Tronic Generation 3.0**

- Serial Number 183 609 631 and greater
- Bryan Equipment has been shipping since <u>approximately</u> November 2017
- Generation 3.0 Software is on Control Module
  - NEW Gen 3 Control Module: 1140 400 4707
  - NEW CALIBRATION PROCESS FOR GEN 3 MODULES

#### **GENERATION 3.0 CALIBRATION PROCESS**

- 1) Set the Master Control lever to  $\blacktriangle$  "triangle" cold start position
- 2) Engage the chain brake
- 3) Start the engine without pressing the throttle trigger.
  - The engine is running and the Master Control lever remains in ▲ "triangle" position
- 4) Allow the engine to run for 45 seconds without pressing the throttle trigger
- 5) Release the chain brake
- 6) Press the throttle trigger to "WOT" for at least 30 seconds and keep holding trigger down
- 7) The engine will accelerate and the saw chain revolves. The engine speed will fluctuate and increase significantly during the calibration. After 30 seconds the engine is calibrated.
- 8) Allow unit to come down to idle and then shut off

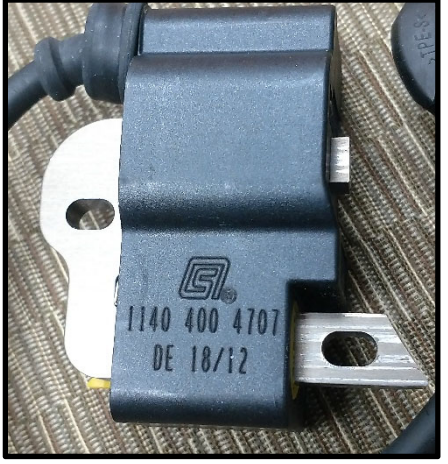

1140 400 4707

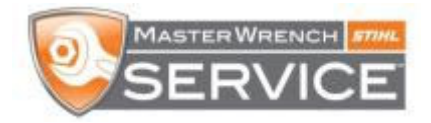

# Announcing M-Tronic Gen. 3 ... Technical Information Bulletin *TI* 61.2017

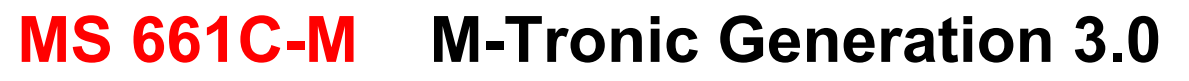

- Serial Number 183 981 428 and greater
- Bryan Equipment has been shipping since <u>approximately</u> April 2018
- Generation 3.0 Software is on MS 661 Control Modules
  - Intro Gen 3 Control Module: 1144 400 4703 introduced with black valve (April 2018)
    - Can install white valve with 1144 400 4703 module with no issues
  - Current Gen 3 Control Module: 1144 400 4704 introduced with white valve (July 2018)
  - NEW CALIBRATION PROCESS FOR GEN 3 MODULES

#### **GENERATION 3.0 CALIBRATION PROCESS**

- 1) Set the Master Control lever to  $\blacktriangle$  "triangle" cold start position
- 2) Engage the chain brake
- 3) Start the engine without pressing the throttle trigger.
  - The engine is running and the Master Control lever remains in ▲ "triangle" position
- 4) Allow the engine to run for 45 seconds without pressing the throttle trigger
- 5) Release the chain brake
- 6) Press the throttle trigger to "WOT" for at least 30 seconds and keep holding trigger down
- 7) The engine will accelerate and the saw chain revolves. The engine speed will fluctuate and increase significantly during the calibration. After 30 seconds the engine is calibrated.
- 8) Allow unit to come down to idle and then shut off

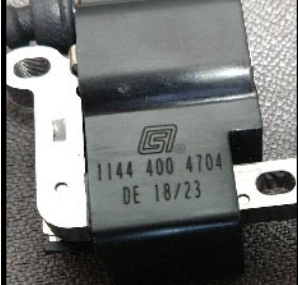

1144 400 4704

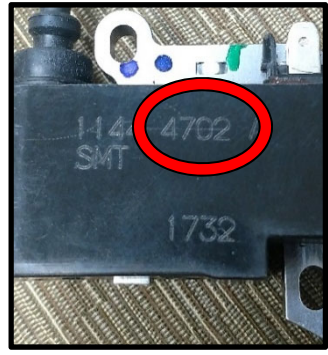

1144 400 4703

"4702" is inscribed on 4703 module

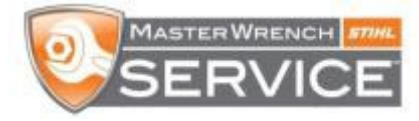

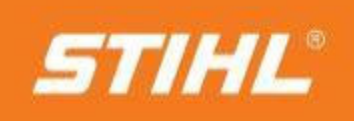

Confidential

# MS 661 with Gen 3 M-Tronic

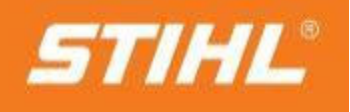

Confidential

- In production >183 981 428.
- See TI 61.2017
- Identifying mark is "M3.0" on rear handle label.
- However, due to a problem in production, old labels (without the "M3.0") were applied for initial 3 weeks of production.
  - Issue is now resolved.

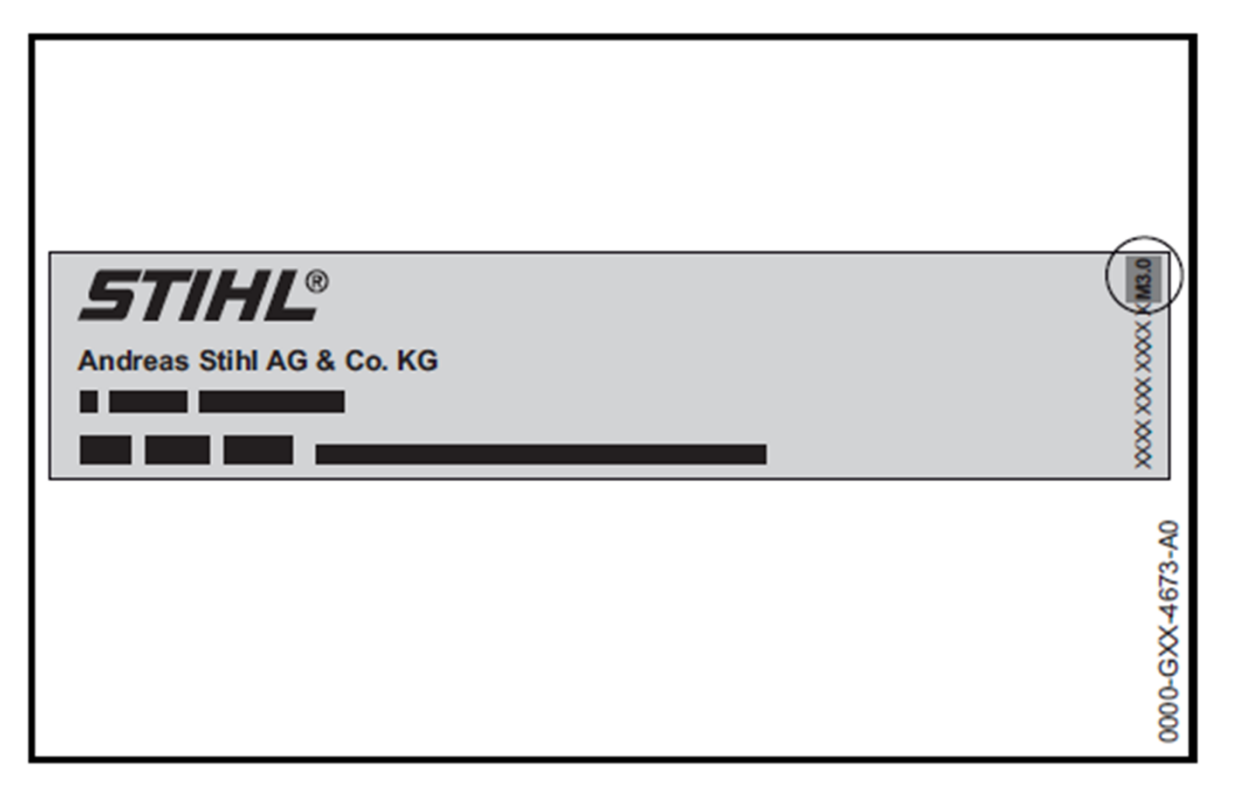

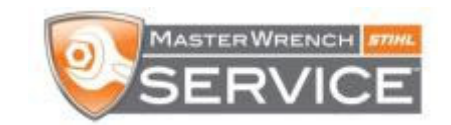

#### **Calibration Videos** found on BryanEquipment.com: STIHL

Training / Training Resources / Training Videos / Scroll down to Service

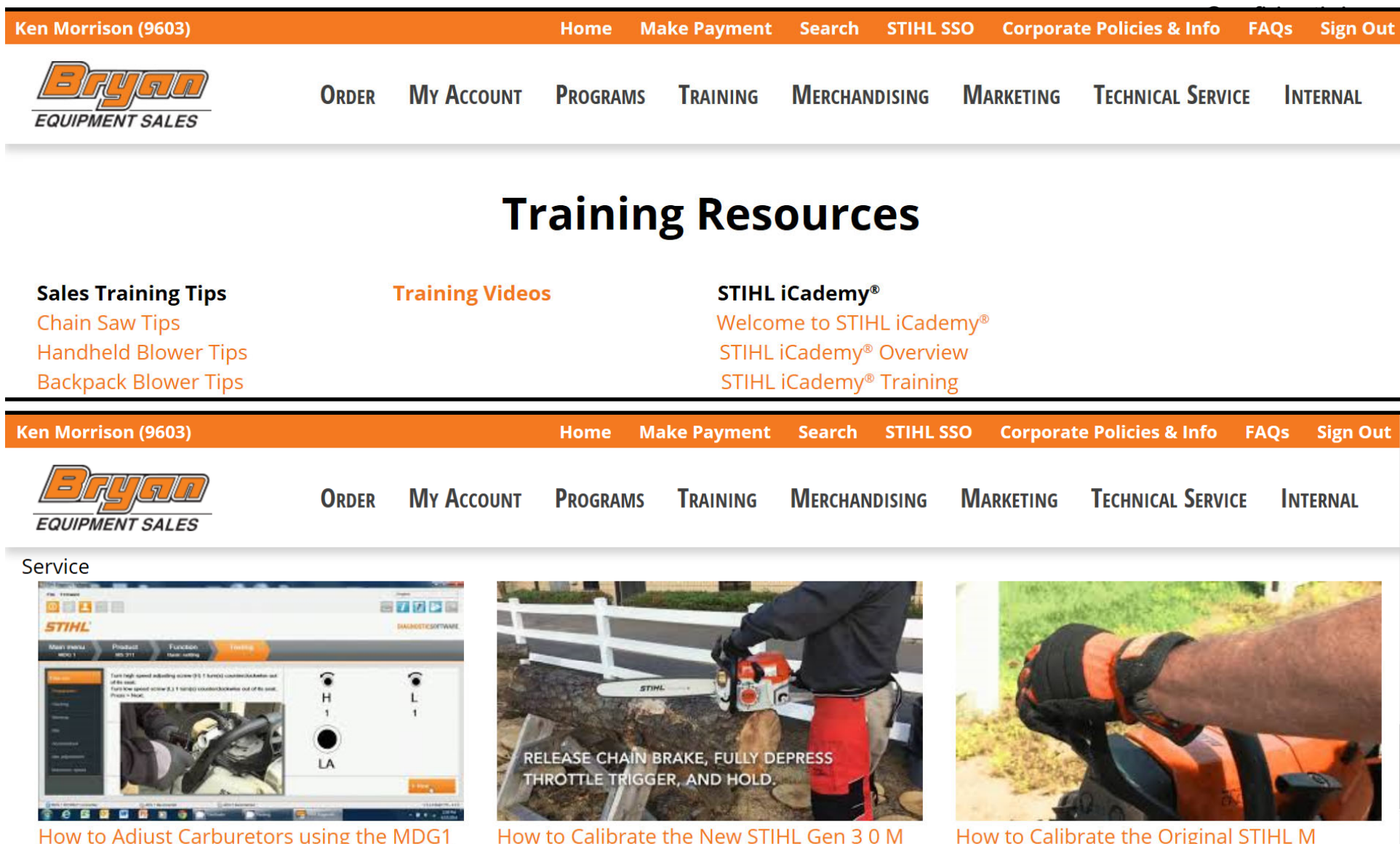

How to Adjust Carburetors using the MDG1 8:59

Tronic Saws Jan 2018

0:48

How to Calibrate the Original STIHL M Tronic Saws 2:57

## **M-Tronic Solenoid Valve Repair Solution For:**

Technical Bulletin expected in future announcing a "KIT PN" for valve and filter

# MS 362C-M

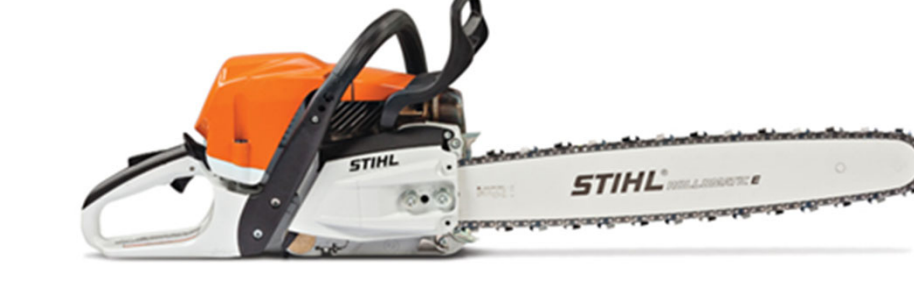

- Replace <u>failed</u> BLACK valve with WHITE valve (0000 120 5104).
  - Additionally, install new orange mesh fuel filter (0000 350 3518). Finer filtration
  - Calibrate the unit.
  - Calibration process is determined by which control module is on the machine.

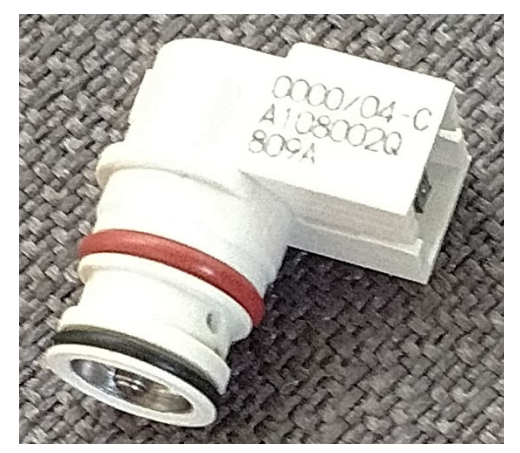

0000 120 5104

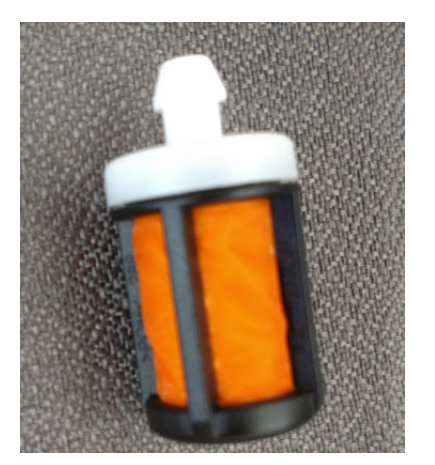

0000 350 3518

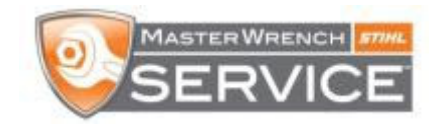

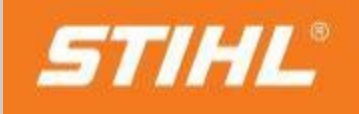

Confidential

## **M-Tronic Solenoid Valve Repair Solution For:**

Technical Bulletin expected in future announcing a "KIT PN" for valve, filter, & module

# MS 661C-M

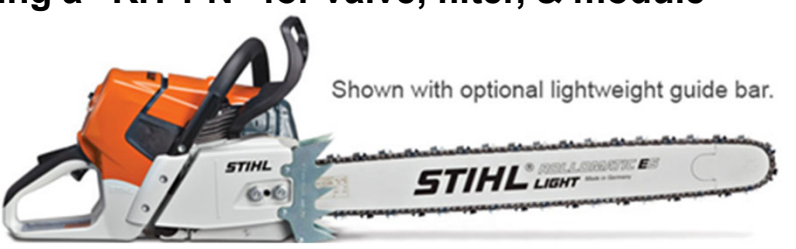

Replace <u>failed</u> BLACK valve with WHITE valve (0000 120 5104).

- Additionally,
  - Install new control module with Gen 3.0 software (1144 400 4703 or 4704).
- And install new orange mesh fuel filter (0000 350 3518). Finer filtration
- Calibrate the unit.
- Calibration process is New STIHL Gen 3.0 procedure.

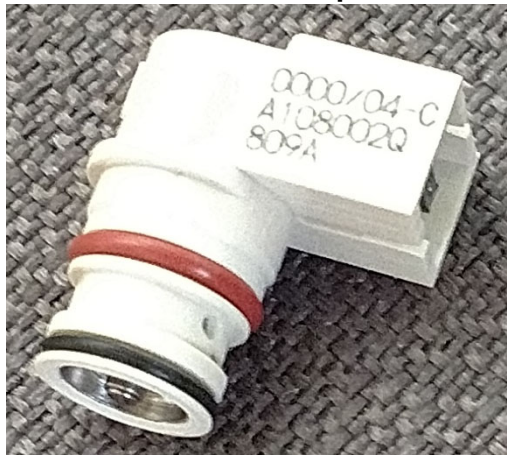

0000 120 5104

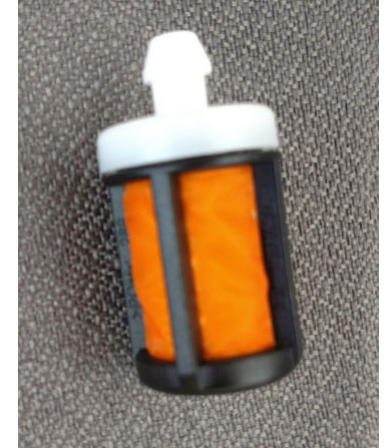

0000 350 3518

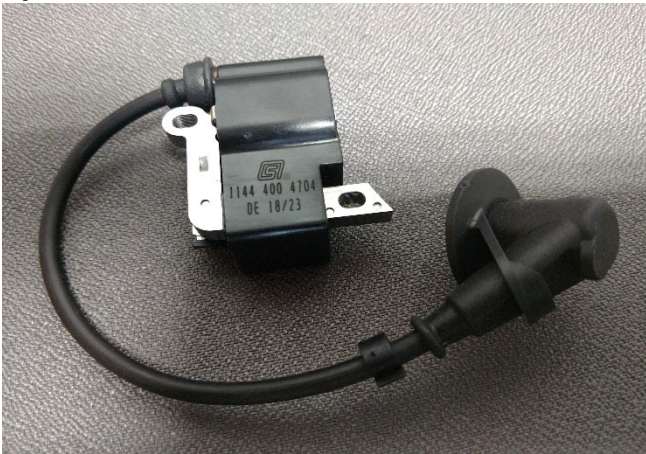

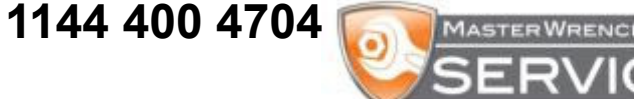

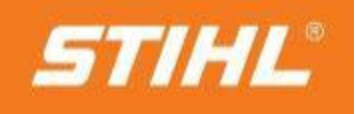

Confidential

### NOT FOR USE ON THE FOLLOWING SAWS:

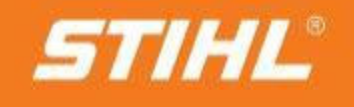

Confidential

0000 120 5104 White Valve is <u>NOT</u> to be used on the following chain saws: MS201C-EM, MS201TC-M, MS241C-M, MS261C-M, MS441C-M

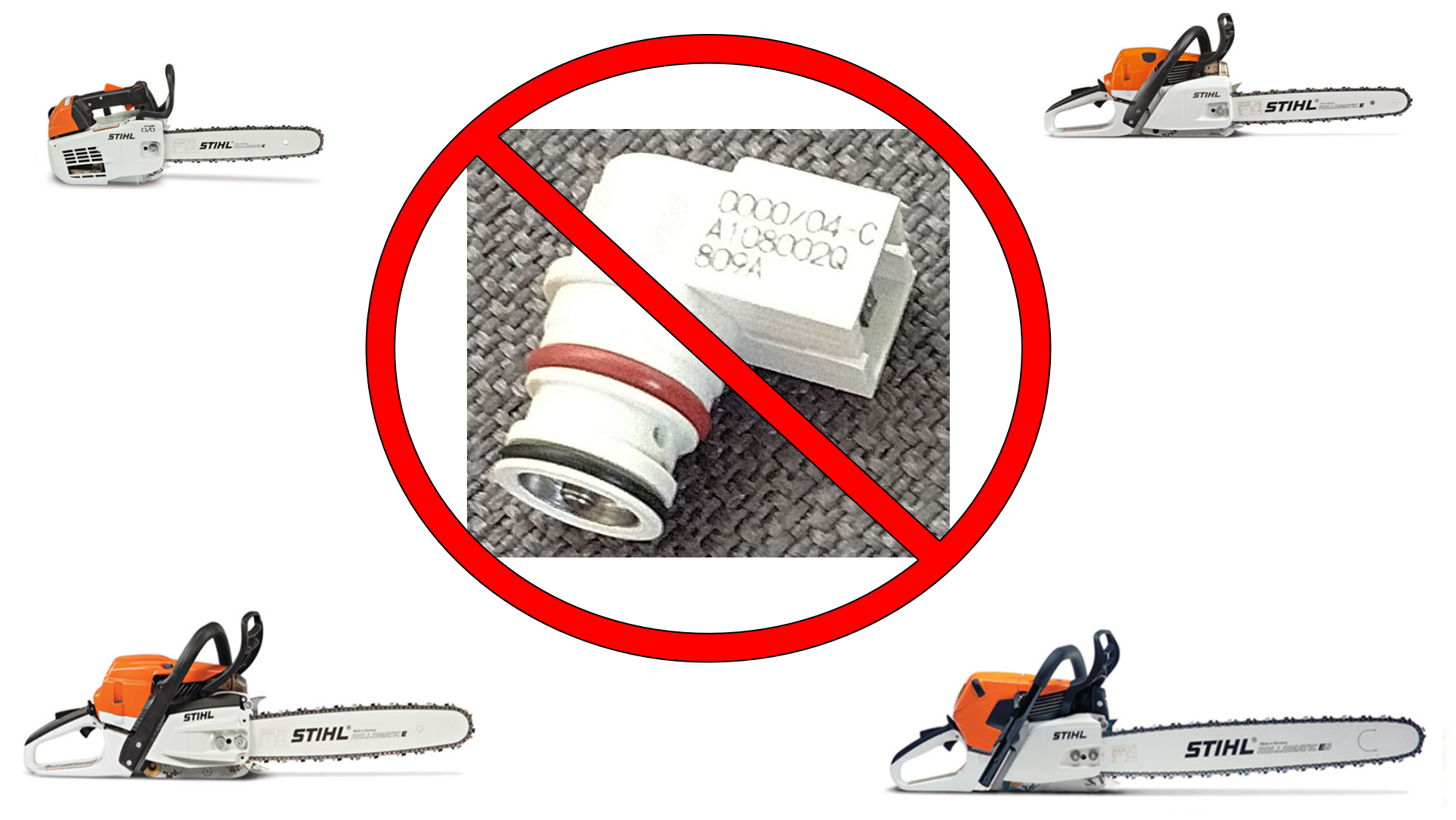

### Chain Saw Out Of Warranty Time Period: Policy Adjustment Claim

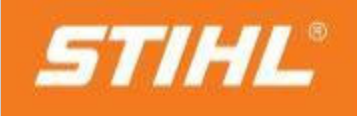

Confidential

| Claim Information                                                                                                    | Customer Information                                     |
|----------------------------------------------------------------------------------------------------|----------------------------------------------------------|
| Claim 0002603101<br>Number                                                                                                    | First Name                                               |
| Claim Date 10/15/2018                                                                                                    | Last Name Big Oak Tree Service                           |
| Claim Type Policy Adjustment                                                                                                    | Street Address 1 456 Line Clearing Ave                   |
| Dealer M3                                                                                                    | Street Address 2                                         |
| Reference<br>Number                                                                                                    | City Oakwood                                             |
| Last<br>Modified 10/15/2018 [14:03:29]                                                                                                    | State OH V                                               |
|                                                                                                    | Country UNITED STATES                                    |
| Claim History                                                                                                    | Postal Code 22#45                                        |
| 90258 KenM 10/15/2018 1/4-03:291                                                                                                    |                                                          |
| 8 900258 KenM 10/15/2018 [14:03:29]                                                                                                    | Dealer Information                                       |
|                                                                                                    | 457 Wards Corner Road                                    |
|                                                                                                    | USA                                                      |
|                                                                                                    | Warranty Information                                     |
|                                                                                                    | Ultra Warranty (Oll Purchased):<br>No Expired 10/02/2016 |
|                                                                                                    | Extended Warranty Plan Purchased:                        |
|                                                                                                    | None                                                     |
| Product Information                                                                                                    |                                                          |
| Product Type Serial Number Model Dat                                                                                                    | te Sold Primary Use Date Repaired (mm/dd/yyyy)           |
| Chain Saws 183214880 MS661C 07/                                                                                                    | 04/2016 Logger 10/15/2018                                |
|                                                                                                    |                                                          |
| Repair Information                                                                                                    |                                                          |
| Repair Code                                                                                                    | Repair Minute                                            |
| [20] Replace solehold valve of Wertonic willing, includes diagnostic and function test.                                                           |                                                          |
| * Enter part replaced causing failure or major part replaced as the "Primary Part Number" and select a failure group and failure code. Additional |                                                          |
| parts may be entered in spaces 2-7. Do not enter duplicate pa<br>Quantity Primary Part Number Fallura Group                                       | rt numbers.<br>Fallura Code                              |
| 1) 1 00001205104 Fuel System                                                                                                    | ✓ Other ✓                                                |
| Quantity Part Number Quantity Part                                                                                                    | t Number Quantity Part Number                            |
| 2) 1 11444004704 3) 1 000                                                                                                    | 003503518 4)                                             |
| 5) 6) 6                                                                                                    | 7)                                                       |
| Add                                                                                                    |                                                          |
| 100                                                                                                    |                                                          |
| Please explain failure (20 character minimum)                                                                                                    |                                                          |
| adjustment claim. Updated control module and fuel filter per STIHL instruction                                                                    |                                                          |
| due to new white valve requiring these com                                                                                                    | ponents                                                  |
|                                                                                                    |                                                          |

#### Failed/Defective Black Valve

#### **CLAIM TYPE:** Policy Adjustment

Policy Number: M3

#### **LABOR CODE:** 26 (40 minutes)

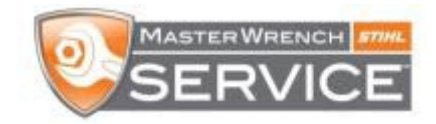

### HD2 Air Filters: changes

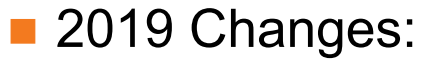

- Changing filter material from black to white:
  - Easier to tell when the filter is dirty.
- Adding cleaning information to filter.
- Cleaning Process: Please see TI 16.2018
  - Wash, soak in hot, soapy water for <u>10 minutes</u>.
  - Alternative to soapy water is:
    - STIHL degreaser 7010 881 9401
  - Rinse from the inside out.
  - Allow Filter to Dry and Reinstall.

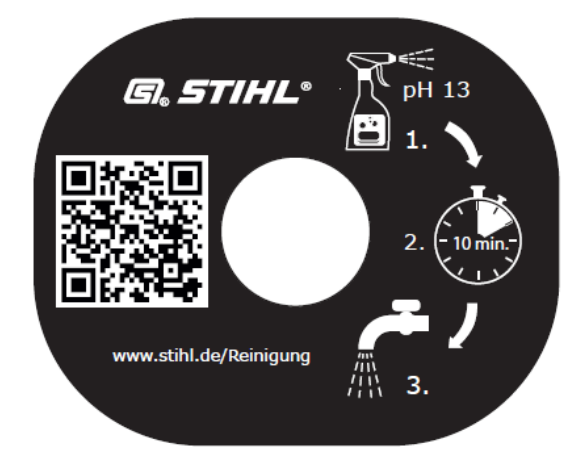

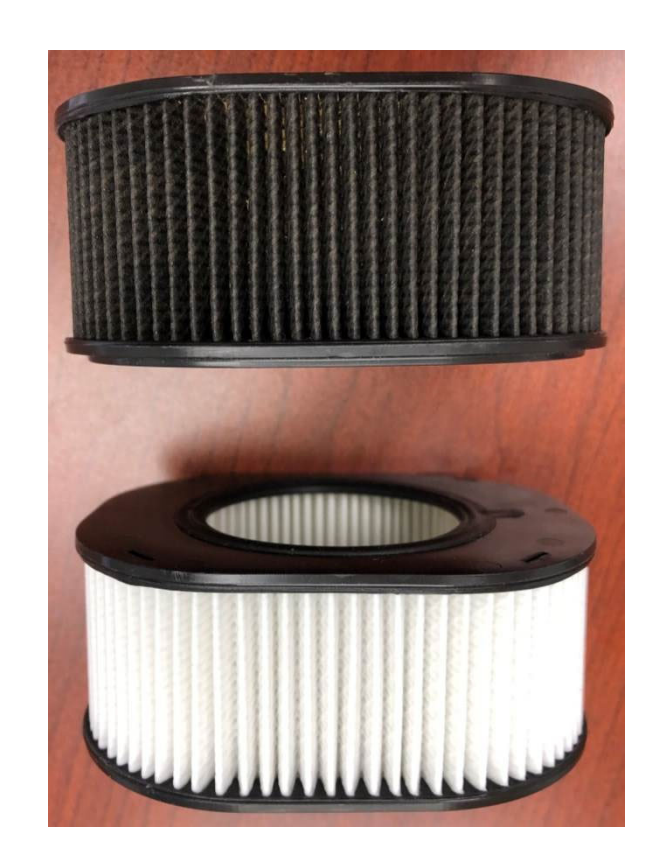

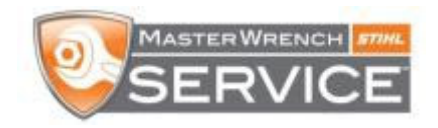

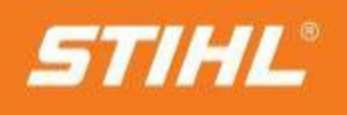

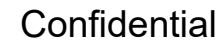